# **Change Library Name in a Test Level**

To change the library name in a test level please complete the following steps:

Prerequisite: Rename your test library(s).

## Update the Promotion level to reflect the new name(s)

Steps:

- MDCMS
- Option 1 Setup Menu
- Option 2 Promotion Levels
- · L next to test level and updated the library names to the new names
- · Be sure and change object and source library names
- When you hit enter all of the library names associated with the level will be updated. This will now be reflected in your attributes.

## Update the job description for the promotion level

- Option J next to the promotion level (from above)
- · Edit the library list to reflect the new library names
- · Repeat this for job descriptions in lower level if applicable

## Note 🕥

If you have test users using these libraries you will want to make sure those job descriptions are updated as well.

## Update and rebuild MDXREF

- From Option 2 promotion level (from above)
- Option X next to the application level
- · Option L next to the level where you are making the change
- Update the library name to the new library name(s) or use F8 to retrieve the libraries from the JOBD
- X next to the library names (or the level)

• Repeat this for lower level if applicable

### 🕂 Warning

If you have any hardcoding in your object-level commands, you will want to make sure this is removed.

## (i) Info

Please repeat these steps for each target system if applicable. If you have multiple systems and need a more automated approach please reach out to MD Tech support for assistance.

#### (i) Object Requests and RFPs

Object Requests and RFPs will not be affected by changes to the library names.\_